# **BUDGET DEPARTMENT**

## ~TRACKING~ 2011 - 2012

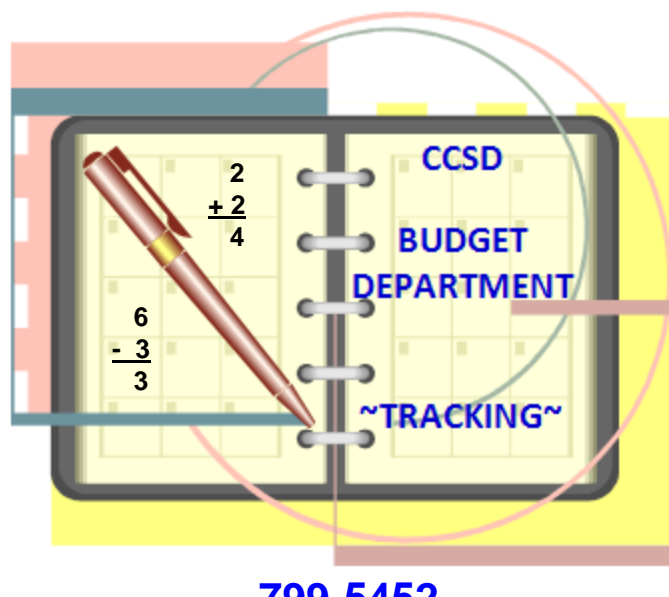

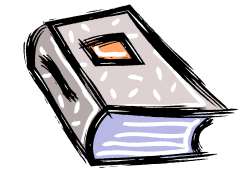

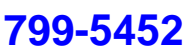

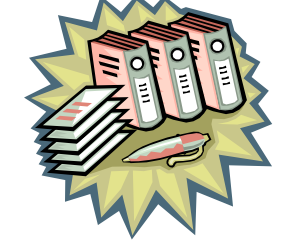

NOTE: The Budget Department makes every effort to assist you with the most up-to-date information. Please be aware that because of system procedure development, the information provided is effective as-of-this date and is subject to change at any time without notice.

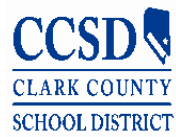

Please check the revision date and keep the most current copy. Thank you. Revised 10-2011

### **Table of Contents**

| <u>NOTES</u> | DESCRIPTION                                                    | <u>PAGE</u> |
|--------------|----------------------------------------------------------------|-------------|
|              | Table of Contents/Budget Training Classes                      | 2           |
|              | Tracking Outstanding Expenses/Shopping Cart/Encumbered Columns | 3           |
|              | Outstanding/Special Education Worksheets                       | 4           |
|              | Budget Balance Sheet                                           | 5           |
|              | Budget Balance Sheet/End-Of-Year Carryover Worksheet           | 6           |
|              | Master Outstanding Expenses Worksheet                          | 7           |
|              | Field Trips Worksheet                                          | 8           |
|              | Graphics Worksheet                                             | 9           |
|              | Postage Worksheet                                              | 10          |
|              | Substitute Salaries                                            | 11          |
|              | Substitute Worksheet                                           | 12          |
|              | Purchasing Card                                                | 13          |
|              | Purchasing Card Worksheet                                      | 14          |
|              | Shopping Cart/Encumbrances                                     | 15          |
|              | Allocation Detail Computations                                 | 16          |
|              | Special Education                                              | 17          |
|              | Master Special Education Worksheet                             | 18          |
|              | Special Education Worksheet                                    | 19          |
|              | Common SAP General Ledger (GL) Accounts                        | 20          |
|              | Helpful Telephone Numbers                                      | 21          |

### **BUDGET TRAINING CLASSES**

The Budget Department offers budget training classes~

- 1. **BUDGET DEPARTMENT~BUDGET BASICS** New to budget or need additional clarification.
- 2. BUDGET DEPARTMENT~BEYOND BASICS More in-depth budget training and clarification.
- BUDGET DEPARTMENT~BUDGET TRACKING Getting organized –tracking the five areas that do not post to the budget immediately.

Please register for the above Budget Department training classes through Pathlore.

### **TRACKING OUTSTANDING EXPENSES**

The following Cost Centers are **not** live time:

These are considered outstanding expenses until you see them post in your budget. You must keep track of these expenses and manually deduct them from your budget balance until they post in your budget.

#### \*FIELD TRIPS – see page 8

Just because a field trip has been taken does not mean it has been posted and deducted from your budget. Therefore, it is important that you keep track of field trips so you can manually deduct them from your budget until they post.

#### \*GRAPHICS – see page 9

Keep track of all orders sent in to the Graphics Department. Until the expense posts in your budget it is considered outstanding.

#### \*POSTAGE – see page 10

Postage will be posted in your budget on a monthly basis. It is suggested that you look back on last year's postage expenses to judge postage.

#### \*<u>SUBSTITUTE SALARIES</u> – see pages 11-12

Substitute salaries are <u>reflected</u> in the Staff Development Cost Center in SAP. Until the expense posts to your budget you must keep track of the outstanding expenses.

#### ♦ PURCHASING CARD TRANSACTIONS – see page 14

With the new PCard column in the Budget Inquiry screen, most purchasing card transactions post, in the PCard column, within 24 to 48 hours after the transaction. You can then code the transaction to the correct Cost Center and/or GL Account. This column is updated daily. Therefore, any budget coding changes on PaymentNet will be reflected in the next day's update. This will significantly cut down your outstanding purchasing card transactions. Once the purchasing card transactions are authorized, by the administrator and then the Accounting Department, they will convert from the PCard column in to the Expensed column.

### **TRACKING SHOPPING CART/ENCUMBERED COLUMNS**

#### \*SHOPPING CART & ENCUMBRANCES – see page 15

Watch for expenses in the shopping cart and/or encumbered columns. These transactions must convert to the <u>EXPENSE</u> column before year end or the expense will post in the coming year and funds will be placed back into the current year's budget.

### **GENERAL BUDGET OUTSTANDING WORKSHEET**

A. .f 3.l.

.....

ECHAINING DALANCE

#### BUDGET BALANCE SHEET

ATAILAD LE DOLANCE [F-..] INNINNIN ATAILADLE DOLANCE [F-..] ZSUNNNNN

NTSTANDING EXPENSES (F...) 100000000

OUTSTANDING EXPENSES (F...) 2500000000

| Final Tea      | e &u of date                             | OUTSTAN             |
|----------------|------------------------------------------|---------------------|
|                | E BALABCE                                | 1                   |
| <b>8</b>       | alanar far LIDRART                       | Cost Center &/or G  |
| Assilster 1    | Alasar far HEDICAL                       | Field rips          |
| <b>8</b>       | alanar far COSTODIAL                     | Graphics            |
| <b>*</b> i1-61 | alanar for COCURRICULOR (Sroundary OULY) | Postage             |
| Maailable I    | talanar for ATHLETICS (Secondary +HLT)   | Substitutes         |
| +#TSTAR        | ING EXPENSES I.II                        | Purchasing Card     |
|                | Anneninale blane in need of 1.11         | djustments          |
| END-C          | F-YEAR CARRYOVER                         | Total Outstanding E |

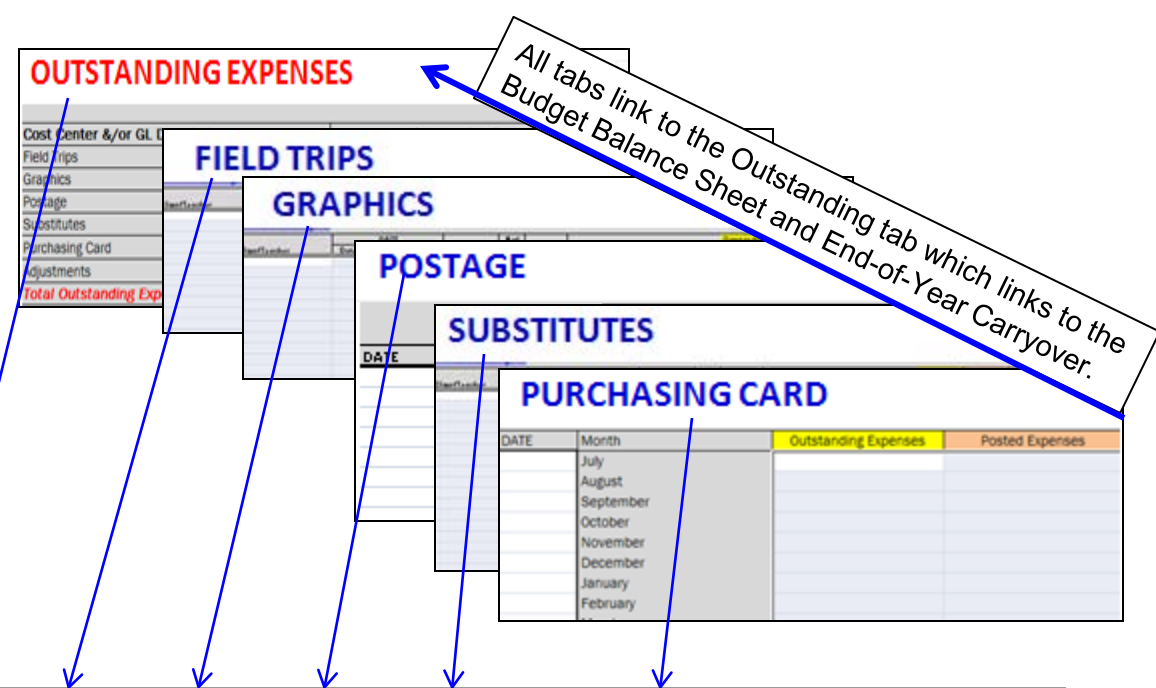

**WORKSHEETS** 

Bal Sheet-EOY Cryovr Outstanding Expenses Field Trips Graphic Arts / Postage / Substitutes / Purchasing Card

### SPECIAL EDUCATION WORKSHEET

#### MASTER

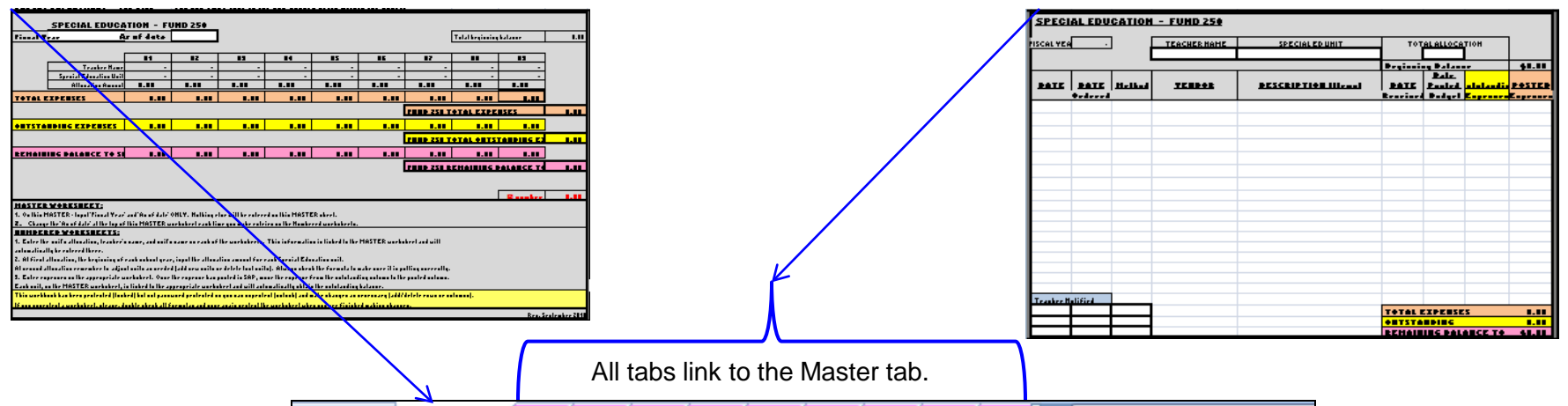

H ◀ ▶ ▶ Master, #1 / #2 / #3 / #4 / #5 / #6 / #7 / #8 / #9 / 4

### **BUDGET BALANCE SHEET**

It is recommended that you complete this budget balance sheet on a weekly basis. Place a copy on your administrator's desk every Monday morning so the administrator is always aware of the budget balance.

Keep in mind that the librarian, health office, and custodian will be spending their allocated funds and these funds are included in Fund 100000000.

1. Take the Cost Center Group's <u>Available</u> balance from Fund 100000000 ---deduct the balance of the library, medical, and custodial cost centers (only if balance is in the <u>positive</u>).

2. Next, deduct all outstanding orders. This will give an approximate balance to spend school wide.

\*\*THIS DOES NOT INCLUDE FUND 2500000000-SPECIAL EDUCATION. SPECIAL EDUCATION TYPICALLY SPENDS ALL OF THEIR ALLOCATION.\*\*

| Budget Inq | uiry Detail | Report |
|------------|-------------|--------|
|------------|-------------|--------|

| System                                      | PSS 400    |
|---------------------------------------------|------------|
| As of                                       | XX/XX/XXXX |
| Fiscal Year                                 | 20XX       |
| Fund                                        | 100000000  |
| Cost Center Group                           | ES-OXXX    |
| One day delayed Shopping Cart data (faster) | No         |

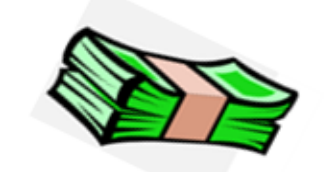

| ▼☆ 🛗 🖉 . । 📮 . ▦ .                                                                                                    |           |          |            |          |           |           |                 | NOTE: Sec   | ondary schools might deduct    |
|----------------------------------------------------------------------------------------------------|-----------|----------|------------|----------|-----------|-----------|-----------------|-------------|--------------------------------|
| Group/Cost Center/Glaccount                                                                                                    | Budget    | ShopCart | Encumbered | PCard    | Expensed  | Available |                 | Cocurricula | ar & Athletic Balances also.   |
| AX XXXXXX ES                                                                                                    | 36,370.00 | 3,151.38 | 3,217.42   | 1,048.56 | 11,561.62 | 17,390.97 | •               | -17,390.97  | AVAILABLE BALANCE              |
| CXXXXXXXX ES-Regular Instruction                                                                                                    | 23,660.00 | 1,170.95 | 2,950.22   | 1,048.56 | 7,990.75  | 10,499.52 |                 |             |                                |
| Cartery Services                                                                                                    | 5,556.00  | 0.00     | 118.36     | 0.00     | 0.00      | 5,437.64  | <del>(</del>    | 5,437.64    | LIBRARY                        |
| Carl Content of the second second sec | 1,253.00  | 0.00     | 0.00       | 0.00     | 0.00      | 1,253.00  |                 |             |                                |
| Cartery Street Street Str      | 253.00    | 7.80     | 21.40      | 0.00     | 56.25     | 167.55    | <del>&lt;</del> | 167.55      | MEDICAL                        |
| C XXXXXXXX ES-Admin                                                                                                    | 989.00    | 0.00     | 0.00       | 0.00     | 31.01     | 987.99    |                 |             |                                |
| Custodial                                                                                                    | 4,659.00  | 1,972.63 | 127.44     | 0.00     | 2,734.02  | 175.09-   | <del>(</del>    |             | CUSTODIAL                      |
| Carl Staff Development                                                                                                    | 0.00      | 0.00     | 0.00       | 0.00     | 779.64    | 779.64-   |                 | 7,455.58    | OUTSTANDING                    |
|                                                                                                    |           |          |            |          |           |           |                 | 4,330.20    |                                |
|                                                                                                    |           |          |            |          |           |           |                 | APPROXIMAT  | E BALANCE TO SPEND SCHOOL WIDE |

Please remember, the following accounts have time delays before expenditures are posted to the budget. You must manually deduct these expenditures, from the SAP Budget Inquiry Report balance, in order to obtain the correct balance.

\*Field Trips \*Graphics \*Postage \*Substitutes \*Purchasing Card Transactions

### **BUDGET BALANCE SHEET and END-OF-YEAR CARRYOVER**

DATE TO ADMINISTRATOR XX/XX/XX

You can ONLY type in the non-shaded cells within the chart.

#### BUDGET BALANCE SHEET

Attach a Budget Inquiry printout displaying all cost centers.

| Fiscal Year         | хх              | As of date                              | XX/XX/XX  |
|---------------------|-----------------|-----------------------------------------|-----------|
| AVAILABLE BAL       | ANCE            |                                         | 17,390.97 |
| Available balance f | or LIBRARY      |                                         | 5,437.64  |
| Available balance f | or MEDICAL      |                                         | 167.55    |
| Available balance f | or CUSTODIAL    |                                         | 0.00      |
| Available balance f | or COCURRICULA  | R (Secondary ONLY)                      | 0.00      |
| Available balance f | or ATHLETICS (S | econdary ONLY)                          | 0.00      |
| OUTSTANDING E       | XPENSES         |                                         | 7,455.58  |
|                     |                 | Approximate blance to spend school wide | 4,330.20  |

#### NOTES to administrator for BUDGET BALANCE SHEET

Please note the librarian still has \$5400. left to spend .

The custodial allocation has been depleted. Additional orders will pull from the overall budget.

I have attached the memo pertaining to the end-of-year ordering cut-off dates.

#### END-OF-YEAR CARRYOVER

| Fiscal Year XX As of date             | 03/15/10  |                   |
|---------------------------------------|-----------|-------------------|
| AVAILABLE BALANCE (fund 100000000)    | 17,390.97 | Maximum           |
| AVAILABLE BALANCE (fund 250000000)    | 80.57     | Carryover Amounts |
| OUTSTANDING EXPENSES                  | 7,455.58  | ES -\$5,000.      |
| OUTSTANDING EXPENSES (fund 250000000) | 45.00     | MS - \$6,500.     |
| REMAINING BALANCE                     | 9,970.96  | HS -\$10,000.     |

SAMPLE NOTES

#### NOTES to administrator for END-OF-YEAR CARRYOVER

We need to order appx. \$5,000. to get under the elementary carryover of \$5,000.

The Special Ed department has done a great job this year getting all their orders in, in a timely manner. Kudos to them!

### SAMPLE NOTES

SAMPLE NOTES

Mr. John, would it be possible next year to have all orders in no later than March 1. This should give ample time for the orders to come in and get posted to our budget. I don't want to worry about late orders coming in and not getting posted to the budget in time. Remember, if an order does not get posted before June 30 the money will be placed back in to the present years budget. If we exceed the maximum carryover amount because of this, we will lose any amount over the maximum carryover.

 $H \rightarrow H$ 

MISCELLANEOUS

## MASTER **OUTSTANDING EXPENSES**

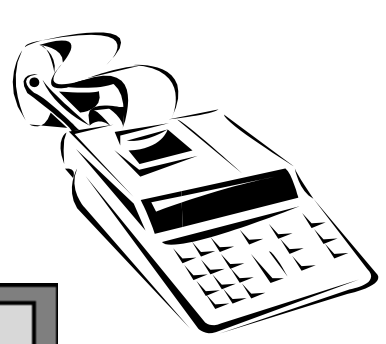

### OUTSTANDING EXPENSES

| Cost Center &/or GL Description | Outstanding Expenses |
|---------------------------------|----------------------|
| Field Trips                     | 770.00               |
| Graphics                        | 2,020.00             |
| Postage                         | 1,552.70             |
| Substitutes                     | 292.38               |
| Purchasing Card                 | 2,820.50             |
| Adjustments                     |                      |
| Total Outstanding Expenses      | \$7,455.58           |

1. Input expenses on the appropriate worksheet. Once the expense has posted in SAP, move the expense from the outstanding column to the posted column.

2. All five accounts are linked to this **Outstanding Expenses** worksheet and will automatically obtain the total outstanding balance. If adjustments are necessary, a cell has been added for adjustments.

This workbook has been Protected (locked) but not password protected so you can Unprotect (unlock) and make changes as necessary (add/delete rows or columns). If you Unprotect a worksheet ,please, double check all formulas and once again Protect the worksheet when you are finished making changes.

## For posting questions please call

For posting questions please call the Accounting Department @ 799-5338.

<u>Graphics</u> - Monthly Nancy Allen ext. 5416 <u>Postage</u> - Monthly Shellon Skeete ext. 5405 Field Trips - Weekly Payroll (Substitutes & Extra Duty) Licensed - Semimonthly Support Staff - Every other week

Jackie Smith-Morrison - ext. 5430

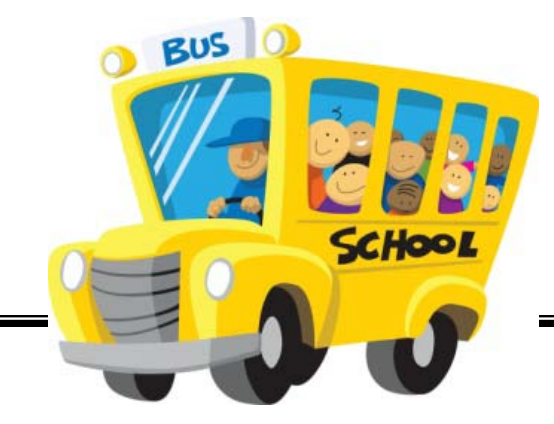

### **FIELD TRIPS**

If you have any questions regarding field trips please contact Natalie Flanagan, Sports & Field Trip Department @ 799-1260 ext. 5342.

| <u>Fieldtrips</u>                                                                                                    |              |               |                |       |            |         |              |             |             |          |          |
|----------------------------------------------------------------------------------------------------|--------------|---------------|----------------|-------|------------|---------|--------------|-------------|-------------|----------|----------|
|                                                                                                    | DATE         |               |                | # of  |            |         |              |             | Outstanding | Posted   | Date     |
| Class/Teacher                                                                                                    | Date of Trip | Bus Requested | Confirmation # | Buses | Trip Taken | Destir  | nation       |             | Expenses    | Expenses | Posted   |
| Mrs. Jones                                                                                                    | 12/12/XX     | 11/15/XX      | XXXXXX         | 1     | Х          | LV Nati | ural History |             |             | 110.00   | 01/15/09 |
| Mr. Brown                                                                                                    | 01/15/XX     | 12/15/XX      | XXXXXX         | 1     | Х          | Anders  | on Dairy     |             |             | 110.00   | 02/28/09 |
| Von/Kimp                                                                                                    | 02/20/XX     | 01/05/XX      | XXXXXXX        | 1     | Х          | Mirage  |              |             |             | 110.00   | 03/26/09 |
| Mrs. Smith                                                                                                    | 04/15/XX     | 03/05/XX      | XXXXXXX        | 3     | Х          | Lied M  | useum        |             | 330.0       |          |          |
| Mr. Jack                                                                                                    | 04/16/XX     | 03/05/XX      | XXXXXXX        | 1     | Х          | Mirage  |              |             | 110.00      |          |          |
| 5th Grade                                                                                                    | 05/01/XX     | 03/20/XX      | XXXXXXX        | 3     |            | UNLV    |              |             | 330.00      |          |          |
|                                                                                                    |              |               |                |       |            |         |              |             | \$770.00    | \$330.00 |          |
| Cost Center - Field Trips       Double click in to the Expensed column to view expenses.         Im Image: Image: Imag |              |               |                |       |            |         |              |             |             |          |          |
| Group/Cost Center/GLaccount Budget Shop Cart Encumbered PCard                                                                                                    |              |               |                |       |            |         | Expense      | ed Availabl | e           |          |          |
| 911000XXXXX XxxxxxxxES-Field Trips         4,240.00         0.00         0.00         330.00                                                                                                    |              |               |                |       |            |         |              |             |             |          |          |
|                                                                                                    |              |               |                |       |            |         |              |             |             |          |          |

| Detail Expense Information |             |             |              |        |            |      |        |      |                               |      |           |
|----------------------------|-------------|-------------|--------------|--------|------------|------|--------|------|-------------------------------|------|-----------|
| Group                      | Cost Center | G/L Account | Posting Date | Enc Do | Document # | Pend | Amount | Supp | Text                          |      | Func Area |
| ES-0XXX                    | 911XXXXXXX  | 5513000000  | xx/xx/xxxx   |        | 1000311395 |      | 110.00 |      | 0000513823/LIED DISCOVERY MU  | SEUM | F01002710 |
| ES-0XXX                    | 911XXXXXXX  | 5513000000  | xx/xx/xxxx   |        | 1000311557 |      | 110.00 |      | 0000513811/LV SPRINGS PRESERV | ٧E   | F01002710 |
| ES-0XXX                    | 911XXXXXXX  | 5513000000  | xx/xx/xxxx   |        | 1400002441 |      | 110.00 |      | 0000513807/RAINFOREST         |      | F01002710 |

## GRAPHICS

| Graphic Arts  |          |          |                    |             |            |          |  |  |  |
|---------------|----------|----------|--------------------|-------------|------------|----------|--|--|--|
|               | DATE     |          |                    | Outstanding | Posted     | Date     |  |  |  |
| Class/Teacher | Ordered  | Received | Description        | Expenses    | Expenses   | Posted   |  |  |  |
| Ms. Jones     | 12/01/XX | 12/10/XX | Jan. Newletter     |             | 1,158.00   | 12/14/XX |  |  |  |
| Mr. Brown     | 01/01/XX | 01/25/XX | Business Cards     | $\frown$    | 15.00      | 01/31/XX |  |  |  |
| Mrs. Jones    | 01/20/XX | 02/01/XX | Hall Passes        | 20.00       |            |          |  |  |  |
| Mrs. Jones    | 02/10/XX | 02/26/XX | March Newsletter   | $\sim$      | 1,062.0    | 02/28/XX |  |  |  |
| 5th Grade     | 03/16/XX | 03/31/XX | 5th Grade Planners | → 2,000.00  | $\sim$     |          |  |  |  |
|               |          |          |                    | \$2,020.00  | \$2,235.00 |          |  |  |  |

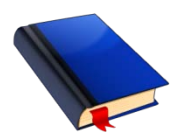

Double click in to the Expensed column, of Printing & Binding, to view expenses.

| Cost Center - Regular Instruction<br>장소 [ 🏾 🖉 ] 🎴 기 🖽 기 |          |           |            |       |          |           |  |
|---------------------------------------------------------|----------|-----------|------------|-------|----------|-----------|--|
| Group/Cost Center/GLaccount                             | Budget   | Shop Cart | Encumbered | PCard | Expensed | Available |  |
| 911000XXXXX XxxxxxxxES-Regular Ins                      |          |           |            |       |          |           |  |
| 5550000000 Printing & Binding                           | 3,945.00 | 0.00      | 0.00       | 0.00  | 2,235.00 | 1,710.00  |  |

| <b>Detail Expense Information</b> |             |             |              |        |            |      |          |      |                              |           |
|-----------------------------------|-------------|-------------|--------------|--------|------------|------|----------|------|------------------------------|-----------|
| Group                             | Cost Center | G/L Account | Posting Date | Enc Do | Document # | Pend | Amount   | Supp | Text                         | Func Area |
| ES-0XXX                           | 911XXXXXXX  | 5550000000  | xx/xx/xxxx   |        | 1000311395 |      | 15.00    |      | Buisness Cards-Jones, XXXXXX | F01001000 |
| ES-0XXX                           | 911XXXXXXX  | 5550000000  | xx/xx/xxxx   |        | 1000311557 |      | 1,062.00 |      | Newsletter                   | F01001000 |
| ES-0XXX                           | 911XXXXXXX  | 5550000000  | xx/xx/xxxx   |        | 1400002441 |      | 1,158.00 |      | Newsletter                   | F01001000 |

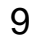

### POSTAGE

|          |             | Approximate Expenses |                     |
|----------|-------------|----------------------|---------------------|
|          |             | Outstanding          | Actual Expenses     |
| DATE     | Description | FY10-(previous year) | FY11-(current year) |
| 7/31/XX  | July        |                      |                     |
| 8/31/XX  | August      |                      | 89.54               |
| 9/30/XX  | September   |                      | 200.50              |
| 10/31/XX | October     |                      | 125.50              |
| 11/30/XX | November    |                      | 100.30              |
|          | December    | 105.20               |                     |
|          | January     | 400.50               |                     |
|          | February    | 325.00               |                     |
|          | March       | 85.50                |                     |
|          | April       | 76.50                |                     |
|          | May         | 125.00               |                     |
|          | June        | 435.00               |                     |
|          | Adjustments |                      |                     |
|          |             | \$1,552.70           | \$515.84            |

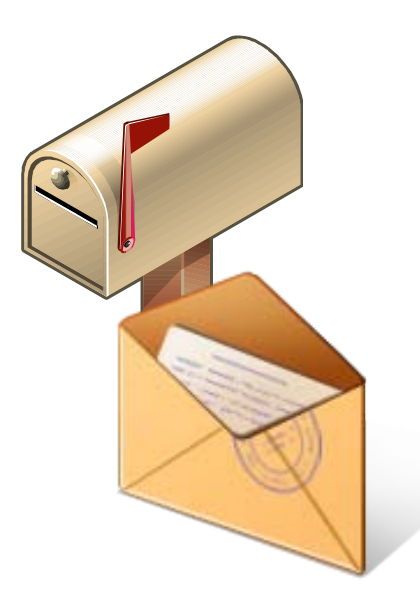

At the beginning of each appropriation year, you can move all expenses from the Actual Expenses column in to the approximate OUTSTANDING Expenses column. At the end of each month enter the actual expense for the month, posted in your budget, in the Actual Expenses column and delete the approximate amount, for that month, from the OUTSTANDING column.

### Cost Center - Admin

### Double click in to the Expensed column to view postage expenses.

|                             |          | _         |            |       |          |           |
|-----------------------------|----------|-----------|------------|-------|----------|-----------|
| Group/Cost Center/GLaccount | Budget   | Shop Cart | Encumbered | PCard | Expensed | Available |
| 911XXXXXXX XXXX ES-Admin    |          |           |            |       |          |           |
| 5530000000 Postage          | 1,422.00 | 0.00      | 0.00       | 0.00  | 515.84   | 906.16    |

| Detail Expense Information |           |             |              |        |            |        |        |      |                                     |           |
|----------------------------|-----------|-------------|--------------|--------|------------|--------|--------|------|-------------------------------------|-----------|
| Group                      | Cost Cent | G/L Account | Posting Date | Enc Do | Document # | Pend T | Amount | Supp | Text                                | Func Area |
| ES-0XXX                    | 911XXXXX  | 5531000001  | xx/xx/xxxx   |        | 1000311395 |        | 3.59   |      | 4 Piece(s) First Class Presort Flat | F10002410 |
| ES-0XXX                    | 911XXXXX  | 5531000001  | xx/xx/xxxx   |        | 1000311557 |        | 2.36   |      | 6 Piece(s) First Class Auto Presor  | F10002410 |
| ES-0XXX                    | 911XXXXX  | 5531000001  | xx/xx/xxxx   |        | 1400002441 |        | 2.36   |      | 6 Piece(s) First Class Auto Presor  | F10002410 |

### **SUBSTITUTES SALARIES**

### Substitute salaries in the Staff Development Cost Center in SAP!

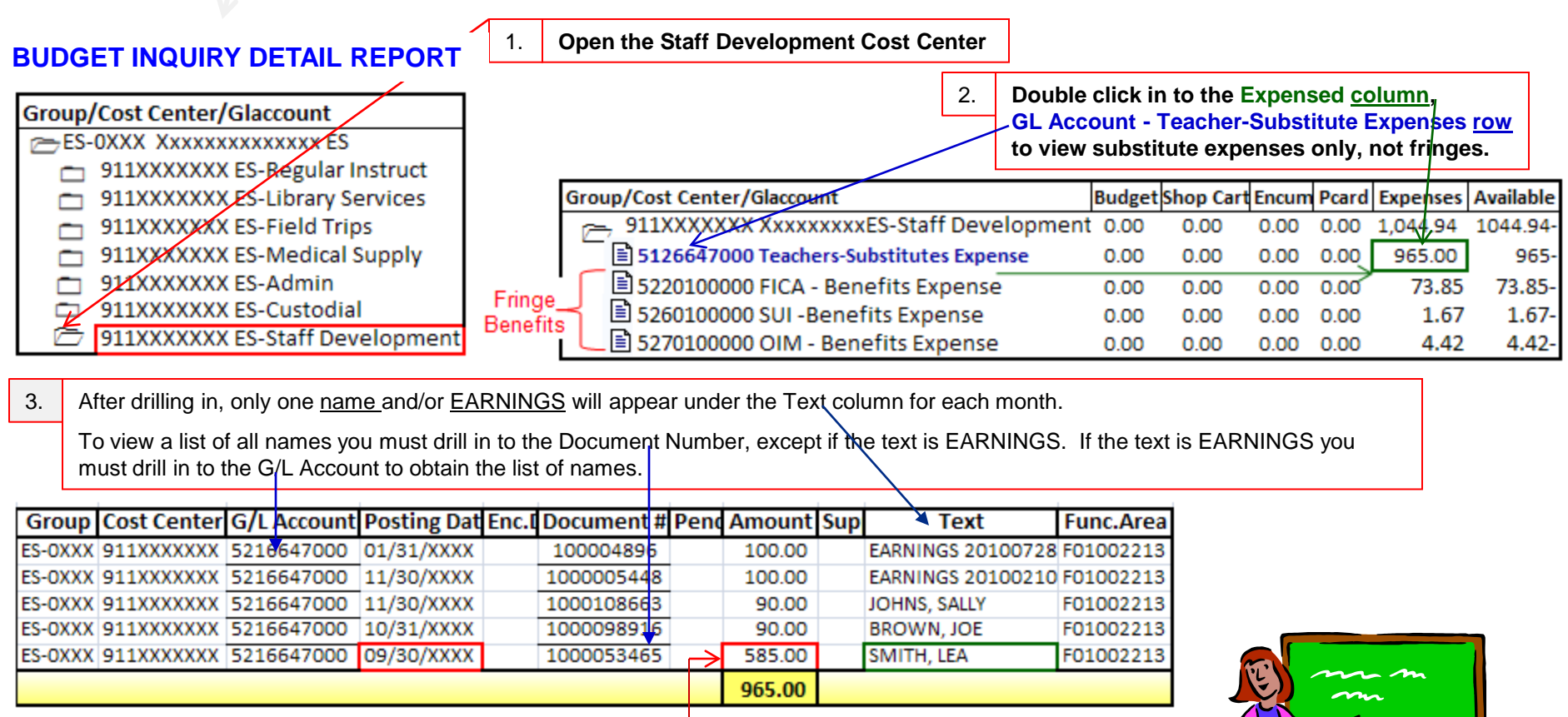

### **Detail Expense Information**

| Group   | Cost Center | G/L Accoun | Posting Dat | Document # | Item# | Amount  | Text         | Func.Area |
|---------|-------------|------------|-------------|------------|-------|---------|--------------|-----------|
| ES-OXXX | 91100XXXXX  | 5126647000 | 09/30/20XX  | 100004896  | 33    | 180.00  | JOHNS, SALLY | F01002213 |
| ES-OXXX | 91100XXXXX  | 5126647000 | 09/30/20XX  | 1000005448 | 35    | 90.00   | BROWN, JOE   | F01002213 |
| ES-OXXX | 91100XXXXX  | 5126647000 | 09/30/20XX  | 1000108663 | 34    | 180.00  | JOHNSON, KAY | F01002213 |
| ES-OXXX | 91100XXXXX  | 5126647000 | 09/30/20XX  | 1000098916 | 32    | 90.00   | BAILEY, JOHN | F01002213 |
| ES-OXXX | 91100XXXXX  | 5126647000 | 09/30/20XX  | 1000053465 | 31    | 45.00   | SMITH, LEA   | F01002213 |
|         |             |            |             |            |       | →585.00 |              |           |

All teachers, utilizing a substitute that your site has authorized to pay for, will be listed. If you find a name that is not one of your teachers you will need to do an Expense Adjustment (CCF-358) to move the expense from your site to the correct site.

### **SUBSTITUTES**, continued

#### CURRENT SUBSTITUTE RATES

| (inclu   | uding Fringes) | (without Fringes) |
|----------|----------------|-------------------|
| Full Day | 97.46          | 90.00             |
| Half Day | 48.73          | 45.00             |

### **Detail Expense Information**

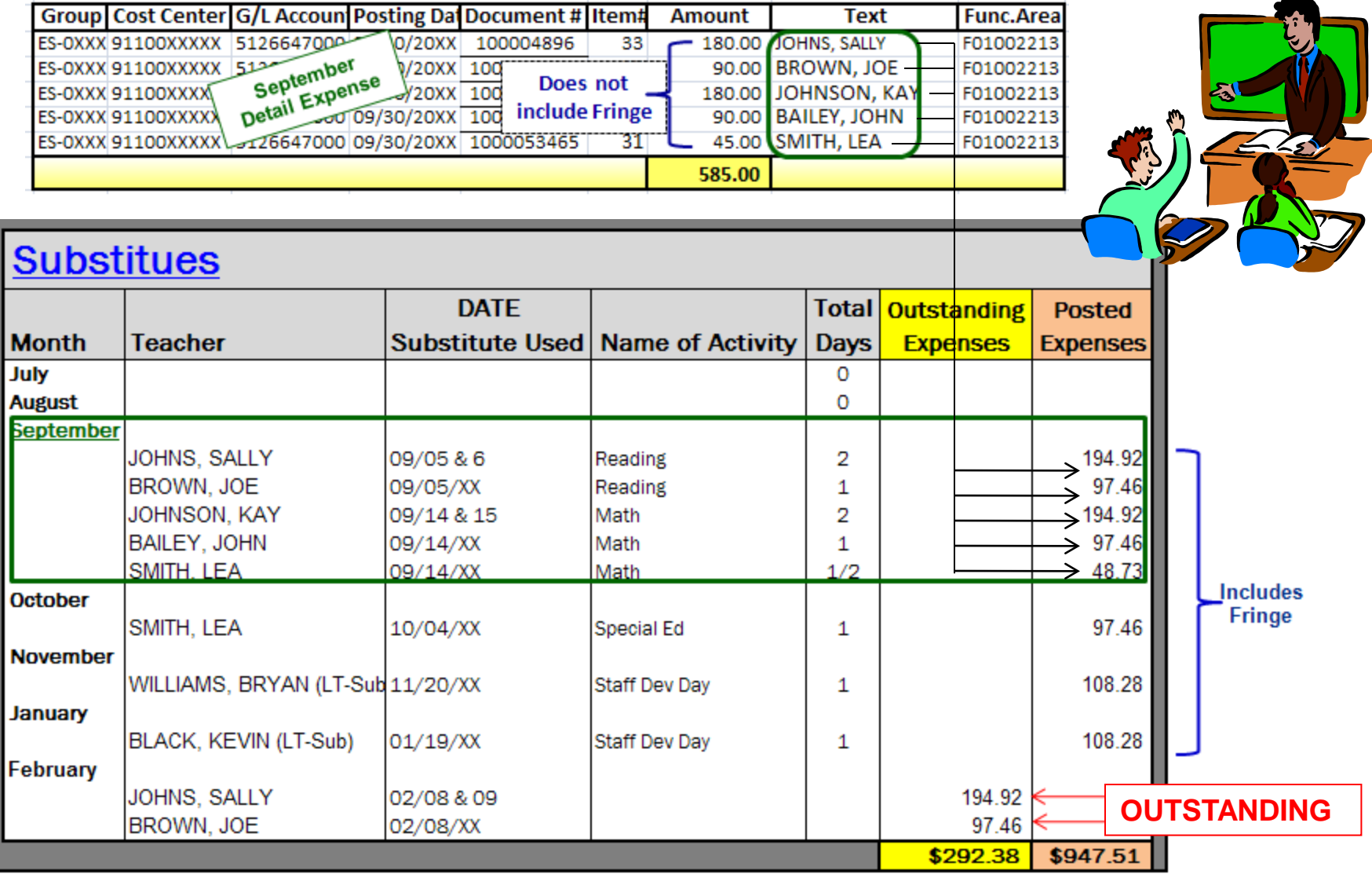

This procedure is also viable with all salary lines in fund 270. i.e. Extra Duty Make sure to keep track of all salary expenditures that have not posted in these funds also.

#### 9998-500377 CCF-37 PURCHASING CARD Rev. 8/07 **Clark County School District** PayNet PURCHASING CARD LOG Period: August xxxx Card Number: XXXX School/Department: Check Out Check In Enter one of the following: 2 Cost Center Internal Order Employee Name Initial Date Time Functional Area Supplier Items Purchased Amount Date Time Initial GL Account WBS Element Fund Receipt STMT 1 Х **IDCSERVCO** Technology 485.09 08/01 5850000000 0100 F01001000 08/1 3pm xxxxxxxxxxxxxxx 2pm 2 Х 08/04 **IDCSERVCO** 948.24 08/04 5650000000 F01001000 1pm Technology 2pm 0100 3 Х 08/04 10am LATONI'S GRA Printing Flyers 5.00 08/05 F01001000 0000000 0100 OUTSTANDING X 08/05 OFFICEMAX Neon Paper 9am 00000000 0100 F01001000 Х F01001000 11AM BORDERS BK 12PM 5641000000 20000000000 0100 1 book @ \$45.50 5.50 Double click in to the PCard column 2 Group/Cost Center/GLaccount Budget Shop Cart Encumbered PCard Available Expensed HS-0XXX Xxxxxxxxxxx HS PCard Column On the Purchasing Card Log; highlight, or mark off, the expenses that have been posted. All expenses that are This column, which is similar to the Encumbered column, not posted in the PCard column are OUTSTANDING. shows PaymentNet transactions that are not posted to the Expensed column of the Budget Inquiry Report. This column is updated daily. Therefore, any budget coding Detail PCard Information changes on PaymentNet will be reflected in the next day's 🚨 🕼 ŭ 🛃 ŭ 🛲 ŭ update. Account # Charge Date Merchant Amount If you find a transaction in the PCard column that you cannot locate on PaymentNet, this transaction was probably xx/xx/xxxx IDCSERVCO 485.09 XXXX charged to another department/school credit card. For xx/xx/xxxx IDCSERVCO 948.24 XXXX example, most vehicle rentals are charged to the Accounting xx/xx/xxxx LATONI'S GRAPHICS 545.00 XXXX Department's card. xx/xx/xxxx OFFICE MAX 115.48 XXXX If you cannot find a transaction on the Budget Inquiry Report, look-up PaymentNet and verify that the transaction is coded 13 and posted to PaymentNet.

### **PURCHASING CARD**

| Purcha   | asing Card  | Period:<br>1<br>2<br>2 | Clark County School District<br>PURCHASING CARD LOC<br>School/Department:<br>Supplier karns Purchased Amount Deals Time Initial O | Card Number:<br>Card Number:<br>L Account WBS Elonent Fund Functional Au |
|----------|-------------|------------------------|----------------------------------------------------------------------------------------------------|--------------------------------------------------------------------------|
| DATE     | Month       | Outstanding Expenses   | Posted Expenses                                                                                                    | Receipt STMT                                                             |
| 07/31/XX | July        |                        |                                                                                                    |                                                                          |
| 08/31/XX | August      | 45.50                  | 490.50                                                                                                    |                                                                          |
| 09/30/XX | September   |                        | 2,504.50                                                                                                    |                                                                          |
| 10/31/XX | October     |                        | 1,253.50                                                                                                    |                                                                          |
| 11/30/XX | November    | 275.00                 | 3,458.90                                                                                                    |                                                                          |
|          | December    | 2,500.00               |                                                                                                    |                                                                          |
|          | January     |                        |                                                                                                    |                                                                          |
|          | February    |                        |                                                                                                    |                                                                          |
|          | March       |                        |                                                                                                    |                                                                          |
|          | April       |                        |                                                                                                    |                                                                          |
|          | May         |                        |                                                                                                    |                                                                          |
|          | June        |                        |                                                                                                    |                                                                          |
|          |             |                        |                                                                                                    |                                                                          |
|          | Adjustments |                        |                                                                                                    |                                                                          |
|          |             | \$2,820.50             | \$7,707.40                                                                                                    |                                                                          |

Due to the fact that you keep track of posted expenses on the Purchasing Card Log, there is no need to transfer data from the purchasing Card log to this worksheet. Simply input the total OUTSTANDING expenses from the purchasing Card Log for each month. As expenses post to your budget, move the expense from the Outstanding Expenses column in to the Posted Expenses column.

### **SHOPPING CART/ENCUMBRANCES**

All expenses in the Shop Cart and Encumbered columns MUST convert to the Expensed column before June 30. If not, the expenses will post in the coming year and the money will be placed back into the current year's budget. If you are at your carryover amount, including these expenses, and they do not get taken out, it will put you over your carryover amount and you will lose anything over and above.

| EXAMPLE:                                                                                                    |             |  |  |  |  |  |
|----------------------------------------------------------------------------------------------------|-------------|--|--|--|--|--|
| Maximum Elementary School Carryover                                                                                                    | \$ 5,000.00 |  |  |  |  |  |
| Current Available Balance (This includes all Shop Cart, Encumbered &/or PCard expenses )                                                                                                    | 17,390.97   |  |  |  |  |  |
| Outstanding Expenses (Purchasing Card Transactions, Field Trips, Postage, Graphics, and Substitutes)<br>(Not posted in the PCard column)                                                          | 12,970.00   |  |  |  |  |  |
| Total Carryover Amount                                                                                                    | \$ 4,420.97 |  |  |  |  |  |
| At the end-of-the year if the expenses from the Shop Cart or Encumbered columns DO NOT convert to the Expensed columnthis school would be over the maximum carryover amount and would lose money. |             |  |  |  |  |  |

| Group/Cost Center/Glaccount                                                                                                    | Budget | Shop Cart | Encumbered | PCard    | Expnesed  | Available                      |
|----------------------------------------------------------------------------------------------------|--------|-----------|------------|----------|-----------|--------------------------------|
| ▽ 🔁 ES-0XXX Xxxxxxxx ES                                                                                                    |        | 3,151.38  | 2,329.42   | 133.36   | 12,449.64 | 17,390.97                      |
| ♡ 🔁 911XXXXXXX XxxxxxES-Regular Instruction                                                                                                    |        | 1,170.95  | 2,062.22   | 1,332.36 | 8,878.75  | 10,215.72                      |
| <ul> <li>5550000000 Printing &amp; Binding</li> <li>5610000000 General Supplies</li> <li>5641000000 Textbooks</li> <li>5650000000 Technology Supplies</li> <li>6341000000 /Equipment - Modified Accrual</li> <li>911XXXXXX Xxxxxxx ES-Library Services</li> <li>911XXXXXX Xxxxxxx ES-Field Trips</li> <li>911XXXXXX Xxxxxxx ES-Medical Supply</li> </ul> |        | 1,170.95  | 2,062.22   |          |           | 5,437.64<br>1,253.00<br>167.55 |
| 911XXXXXXX Xxxxxxxx ES-Admin                                                                                                    |        |           |            | 3        |           | 987.99                         |
| 911XXXXXXX Xxxxxxx ES-Custodial                                                                                                    |        |           |            |          |           | 175.09-                        |
| 911XXXXXXX Xxxxxxx ES-Staff Development                                                                                                    |        |           | 00         | 2        |           | 779.64-                        |

### **ALLOCATION DETAIL COMPUTATIONS**

The School Allocation Detail Computations report is available through Portal. To view your site's allocations:

Log-in to Portal > Budget > School Alloc Computations > type in your location's three digit location number > Execute

Speech allocations are not disbursed until second allocations are processed in the fall. Special Education allocations are calculated by the Quality Assurance Department. If you feel the number of Special Education units shown for your school is not correct, please contact Kristine Minnich, Director, or Donna Durnen, Budget Asst., at 799-0237.

| CLARK COUNTY SCHOOL DIST<br>2011-2012 ALLOCATION  | RICT<br>DETAIL COM     | UPUTATIONS             | FY12 FORMULA reflects a 46%<br>Budget Reduction for each sch<br>the total Schoolwide reduction | Textbook & Suppl<br>tool site that ties b<br>n of \$24.8ml that w                                          | Y<br>ack to<br>vas |             | _              |                |                |                   |
|---------------------------------------------------|------------------------|------------------------|------------------------------------------------------------------------------------------------|----------------------------------------------------------------------------------------------------|--------------------|-------------|----------------|----------------|----------------|-------------------|
| Cost Center Group:                                | XS-0XXX                | X xxxxxxxxxxxxx        | XS approved by the Board of Trus<br>HIGHLIGHTED AREAS IN FORM<br>AFFECTED.                     | approved by the Board of Trustees on 4-6-11. ONLY<br>HIGHLIGHTED AREAS IN FORMULA COLUMN WERE<br>AFFECTED. |                    |             |                | (1=First All   | oc / 2=Second  | Allioc)           |
| ALLOC DESCRIPTION                                 | GL ACCT                | FUNC AREA              | GLACCT DESCRIPTION                                                                             | GRADE                                                                                                    | ENROLL             | SMALL SCHL  |                | RATE           | FORMULA        | 75% of<br>Formula |
| AUDIOVISUAL SUPPLIES                              | 5610000000             | F01001000              | General Supplies                                                                               | ES                                                                                                    | 900                |             | Base           | 0.38           | 157            | 118               |
| CUSTODIAL SUPPLIES                                | 5610700000             | F10002610              | Custodial Supplies                                                                             | 5                                                                                                    | 900                | 400         | Base           | 7,44           | 6,696          | 5,022             |
| FIELD TRIPS                                       | 5511000000             | F01002710              | Field Trips                                                                                    | ES                                                                                                    | 900                | 100000      | Base           | 2.00           | 1,800          | 1,350             |
| INSTR COMPUTER SUPPLIES                           | 5650000000             | F01001000              | Tech-related Supplies                                                                          | 5                                                                                                    | 900                |             | Base           | 1.00           | 414            | 311               |
| INSTRUCTIONAL EQUIP                               | 6341000000             | F01001000              | Equip - Modified Accrual                                                                       | ES<br>SP ED                                                                                                | 766                | 1455        | Base<br>Sp Ed  | 5.71<br>19.50  | 4,374<br>2,613 | 3,281             |
| INSTRUCTIONAL SUPPLIES                            | 5610000000             | F01001000              | General Supplies                                                                               | 65                                                                                                    | 900                |             | Base           | 27.76          | 11,493         | 8,620             |
| INSTRUCTIONAL EQUIP                               | 6341000000             | F01001000              | Equip - Modified Accrual                                                                       | ES<br>SP ED                                                                                                | 766<br>134         | 1455        | Base<br>Sp Ed  | 5.71<br>19.50  | 4,374<br>2,613 | 3,281<br>1,960    |
| INSTRUCTIONAL SUPPLIES                            | 5610000000             | F01001000              | General Supplies                                                                               | ß                                                                                                    | 900<br>0           |             | Base<br>Growth | 27.76<br>17.81 | 11,493         | 8,620             |
| LIBRARY BOOKS & MAGAZINES                         | 5642000000             | F01002220              | Library Books                                                                                  | 65                                                                                                    | 900                | 1774        | Base           | 7.72           | 6,945          | 5,211             |
| LIBRARY COMPUTER SUPPLIES                         | 5650000000             | F01002220              | Tech-related Supplies                                                                          | ES                                                                                                    | 900                |             | Base           | 0.25           | 225            | 169               |
| LIBRARY OTHER EXPENSES                            | 5610000000             | F01002220              | General Supplies                                                                               | ES                                                                                                    | 900                | 104         | Base           | 0.65           | 505            | 439               |
| LIBRARY PROFESSIONAL SERVICES                     | 5340000000             | F01002220              | Other Professional Svcs                                                                        | ES .                                                                                                    | 900                |             | Base           | 0.25           | 225            | 169               |
| MEDICAL SUPPLIES                                  | 5610000000             | F10002310              | General Supplies                                                                               | 5                                                                                                    | 900                | 39          | Base           | 0.39           | 351            | 263               |
| POSTAGE                                           | 5531000001             | F10002410              | Postage                                                                                        | ES                                                                                                    | 900                | 400         | Sase           | 1.58           | 1,422          | 1,067             |
| PRINTING/BINDING SERVICES                         | 5550000000             | F01001000              | Printing and Binding                                                                           | ES                                                                                                    | 900                |             | Base           | 2.50           | 2,250          | 1,608             |
| PROFESSIONAL SERVICES                             | 5340000000             | F01001000              | Other Professional Svcs                                                                        | ES                                                                                                    | 900                |             | Base           |                | 1.7            |                   |
| TEXTBOOKS                                         | 5641000000             | F01001000              | Textbooks                                                                                      | в                                                                                                    | 900<br>0           |             | Base<br>Growth | 82.81<br>66.32 | 34,283         | 25,712            |
| ATHLETIC SUPPLIES-BOYS<br>ATHLETIC SUPPLIES-GIRLS | 561000000<br>561000000 | F09201000<br>F09201000 | General Supplies<br>General Supplies                                                           | в<br>в                                                                                                    | 900<br>900         |             | AAA<br>AAA     |                |                | 1                 |
| COCURRICULAR EXPENSES                             | 5610000000             | F09101000              | General Supplies                                                                               | ES                                                                                                    | 900                |             | AAA            | -              |                | -                 |
| SP ED INSTRUCTIONAL SUPPLIES                      | 561000000              | F02001000              | General Supplies                                                                               |                                                                                                    |                    |             |                |                | 5,833          | 4,375             |
|                                                   |                        | CONTINUING             | 2011 125                                                                                       | 1101176                                                                                                    | NEW                | 0011455     |                |                |                |                   |
| Resource Mainstreame                              | d v                    | RATE<br>0 631          | 1 262                                                                                          | UNITS                                                                                                    | RATE<br>1.048      | DOLLARS     |                |                |                |                   |
| Gifted and Talente                                | d 0.                   | 6 631                  | 379                                                                                            | -                                                                                                    | 1,048              | -           |                |                |                |                   |
| Self-Containe                                     | d 3                    | .0 1,048               | 3,144                                                                                          | 1.0                                                                                                    | 1,048              | 1,048       |                |                |                |                   |
| Speech Therap                                     | y <u>-</u>             | 631                    | -                                                                                              | - 10                                                                                                    | 631                | -<br>5 1049 |                |                |                |                   |
|                                                   |                        | <u> </u>               | » 4,783                                                                                        | 1.0                                                                                                    |                    | <u> </u>    |                |                |                |                   |
|                                                   |                        |                        |                                                                                                |                                                                                                    |                    | 10          |                | ATION          | \$ 79.669      | \$ 59.755         |
|                                                   |                        |                        |                                                                                                |                                                                                                    |                    | 10          | THE RELOU      | and the second | v 13,003       |                   |

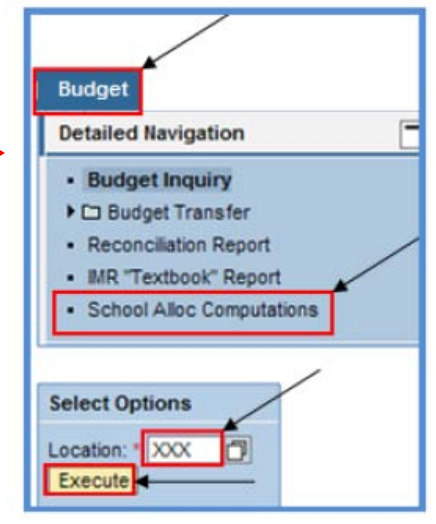

### **SPECIAL EDUCATION**

#### **Special Education Units**

| SP ED INSTRUCTIONAL SUPPLIES                                                                                                    | 5610000000<br>CON<br>UNITS<br>2.0 | F02001000<br>ITINUING<br>RATE DOLL/<br>631 1                                | <b>ARS</b><br>1,262  | General Suppli                                                               | es<br>UNITS<br>-                   | NEW<br>RATE<br>1,048                                                                                     | FORMULA<br>4,658<br>DOLLARS                      | 75% ALLOO A<br>3,493                        | LLOC 1<br>3,493                          |
|----------------------------------------------------------------------------------------------------|-----------------------------------|-----------------------------------------------------------------------------|----------------------|------------------------------------------------------------------------------|------------------------------------|----------------------------------------------------------------------------------------------------|--------------------------------------------------|---------------------------------------------|------------------------------------------|
| Gifted and Talented<br>Self-Contained<br>Speech Therapy                                                                                                    | 0.4<br>3.0<br>-<br>5.4            | 631<br>1,048 3<br>631 -<br>\$ 4,                                            | 252<br>3,144<br>,658 | 100 % of<br>projected<br>enrollment                                          | -                                  | 1,048<br>1,048<br>631                                                                                    | -<br>-<br>-<br>\$ -                              |                                             |                                          |
| Speech Therapy - 100% at 2 <sup>nd</sup> allocation, nothing at 1 <sup>st</sup> allocati                                                                                                    | on.                               |                                                                             |                      |                                                                              |                                    |                                                                                                    |                                                  |                                             |                                          |
| Budget Inquiry Det<br>System<br>As of<br>Fiscal Year<br>Fund<br>Cost Center Group<br>One day delayed Shopping Cart da<br>See III See III IIII<br>Group/Cost Center/GLaccount<br>□ ES-0XXX Xxxxxxx ES | ail Repor                         | t<br>400<br>XX/XXXX<br>75% of pr<br>posted at<br>0XXX<br>Budget<br>3,493.00 | Dout<br>Deta         | nrollment is<br>tion.<br>Die click on the<br>Budget colur<br>il Budget Infor | e amount,<br>mn to view<br>mation. | 1 <sup>st</sup> Alloc<br>75 % of pr<br><br>2 <sup>nd</sup> Alloc<br>remaining<br>actual enr<br>plus Spee | rojected enr<br><br>25%, plus o<br>ollment<br>ch | ollment 3,49<br>or minus, base<br>1,1<br>63 | 93.00<br>d on<br>65.00<br>31.00<br>96.00 |
| Group Cost Center G/L Accor<br>ES-0XXX 91XXXXXXX 5610000                                                                                                    | unt Date                          | Document #<br>X 1000011384                                                  | Amount 3,493.00      | Text<br>1st Allocation                                                       | Func. Area<br>F02001000            | TOTAL                                                                                                    |                                                  | 5,2                                         | 39.00                                    |
| ES-0XXX 91XXXXXXX 5610000                                                                                                    | 000 10/XX/XXX                     | X 1000022534                                                                | 1,796.00<br>5,289.00 | 2nd Allocation                                                               | F02001000                          | 2nd alloc<br>plus or mi<br>enrollmen                                                                     | ation is the<br>nus, based<br>t, including       | additional 25%<br>on actual<br>speech.      | ,<br>17                                  |

### MASTER SPECIAL EDUCATION EXPENSES

| EXAMPLE - MASTER WORKSHEET<br>You can ONLY type in the non-shaded cells within the chart. |                         |               |              |           |              |                |              |              |          |   |
|-------------------------------------------------------------------------------------------|-------------------------|---------------|--------------|-----------|--------------|----------------|--------------|--------------|----------|---|
| Fiscal Year                                                                               | XX                      | As of date    | 11/01/XXXX   | balance   | 5,289.00     | ~              |              |              |          |   |
|                                                                                           |                         | #1            | #2           | #3        | #4           | #5             | #6           | #6           |          |   |
|                                                                                           | Teacher Name            | SMITH         | JONES        | WHITE     | BLACK        | JOHNSON        | GREY         | HALL         |          |   |
|                                                                                           | Special Education Unit  | SP ED-PRIMARY | SP ED-INTER  | GATE      | ECH          | AUTISM-PRI     | AUTISM-INTER | SPEECH       |          |   |
|                                                                                           | Allocation Amount       | \$631.00      | \$631.00     | \$252.00  | \$1,048.00   | \$1,048.00     | \$1,048.00   | \$631.00     |          |   |
| TOTAL EXP                                                                                 | PENSES                  | 455.05        | 0.00         | 0.00      | 0.00         | 0.00           | 0.00         | 0.00         |          |   |
|                                                                                           | FUND 250 TOTAL EXPENSES |               |              |           |              |                |              |              | 455.05   |   |
|                                                                                           | DING EXPENSES           | 14.00         | 0.00         | 0.00      | 0.00         | 0.00           | 0.00         | 0.00         | ↓        | + |
|                                                                                           |                         |               |              |           | FUND 250 TOT | AL OUTSTANDING | EXPENSES     |              | 14.00    |   |
| REMAININ                                                                                  | IG BALANCE TO SPEND     | 161.95        | 631.00       | 252.00    | 1,048.00     | 1,048.00       | 1,048.00     | 631.00       | ↓        | + |
| FUND 250 REMAINING BALANCE TO SPEND                                                       |                         |               |              |           |              |                |              |              | 4,819.95 |   |
|                                                                                           |                         |               |              |           |              |                |              | $\downarrow$ |          |   |
|                                                                                           |                         |               |              |           |              |                |              | number       | 5,289.00 | 7 |
|                                                                                           | Master / #1 / #2 / #3   | /#4 / #5 /    | #6 / #7 / #8 | (#9) SAMP | LE Master    | #1 SAMPL 🖉     |              |              |          |   |

#### MASTER WORKSHEET:

1. On this MASTER - Input 'Fiscal Year' and 'As of date' ONLY. Nothing else will be entered on this MASTER sheet.

2. Change the 'As of date' at the top of this MASTER worksheet each time you make entries on the Numbered worksheets.

#### NUMBERED WORKSHEETS:

1. Enter the unit's allocation, teacher's name, and unit's name on each of the worksheets. This information is linked to the MASTER worksheet and will automatically be entered there.

2. At first allocation, the beginning of each school year, input the allocation amount for each Special Education unit.

At second allocation remember to adjust units as needed (add new units or delete lost units). Always check the formula to make sure it is pulling correctly.

3. Enter expenses on the appropriate worksheet. Once the expense has posted in SAP, move the expense from the outstanding column to the posted column.

Each unit, on the MASTER worksheet, is linked to the appropriate worksheet and will automatically obtain the outstanding balance.

This workbook has been protected (locked) but not password protected so you can unprotect (unlock) and make changes as necessary (add/delete rows or columns). If you unprotect a worksheet, please, double check all formulas and once again protect the worksheet when you are finished making changes.

### SPECIAL EDUCATION, continued

Suggestion~

At the beginning of the school year, give each special education teacher a beginning balance sheet. At that time, also give them a deadline date, that has been approved by the administrator, to have all orders in by. Then periodically provide each teacher an updated balance sheet along with a reminder of the ordering deadline.

On each tab type in the TEACHER'S NAME, SPECIAL ED UNIT, and TOTAL ALLOCATION. This information will automatically be entered on the MASTER tab.

| SPECIAL                    | EDUCATIO    | N - FUN       | <u>D 250</u>         |             | EXAMPLE -                                                   | WORKSH           | EET       |       |             |           |                       |      |          |
|----------------------------|-------------|---------------|----------------------|-------------|-------------------------------------------------------------|------------------|-----------|-------|-------------|-----------|-----------------------|------|----------|
| Y                          |             |               |                      | You ca      | You can ONLY type in the non-shaded cells within the chart. |                  |           |       |             |           |                       |      |          |
| FISCAL YEAR                | XX          |               | TEACHER NAME         |             | SPECIA                                                      | LED UNIT         |           |       | <u>T01</u>  | AL ALLOC  | ATION                 |      |          |
|                            |             |               | SMITH                |             | SP ED-                                                      | PRIMARY          |           |       |             | \$631.0   | 0                     |      |          |
|                            |             |               |                      |             |                                                             |                  |           | E     | Beginning E | Balance   |                       |      | \$631.00 |
|                            |             |               |                      |             |                                                             |                  |           |       |             | Date      |                       |      |          |
| DATE                       | DATE        | <u>Method</u> | VENDOR               |             | DESCRIPT                                                    | <u>ION (Item</u> | <u>s)</u> |       | DATE        | Posted t  | <u>D</u> Outstan      | ding | POSTED   |
|                            | Ordered     |               |                      |             |                                                             |                  |           |       | Received    | Budget    | Expens                | ses  | Expenses |
| 08/01/XX                   | 08/01/XX    | PC            | Beyond PlayLLC       | manipu      | ulative                                                     |                  |           | 0     | 8/10/XX     | 08/12/XX  |                       |      | 392.49   |
| 09/01/XX                   | 09/01/XX    | PC            | Target               | testing     | supplies                                                    |                  |           | 0     | 9/01/XX     | 09/02/XX  |                       |      | 62.56    |
| 11/10/XX                   | 11/10/XX    | PC            | Walmart              | science     | suplies                                                     |                  |           | 1     | 1/10/XX     |           | 14                    | 1.00 |          |
|                            |             |               |                      |             |                                                             |                  |           |       |             |           | _                     | _    |          |
| Teacher No                 | otified     |               |                      |             |                                                             |                  |           | _     |             |           |                       |      |          |
| 08/25/XX                   |             |               |                      |             |                                                             |                  |           | 1     | TOTAL EXPE  | NSES      |                       |      | 455.05   |
| 10/15/XX                   |             |               |                      |             |                                                             |                  |           | (     | DUTSTAND    | ING       |                       |      | 14.00    |
|                            |             |               |                      |             |                                                             |                  |           | F     | REMAINING   | 6 BALANCE | TO SPEND              | )    | \$161.95 |
| • • • • • <mark>- M</mark> | aster atter | #2            | 4 / #5 / #6 / #7 / # | 8 / #9 / SA | MPLE Master                                                 | #1 SAMP          | L 🐑       | 7     | 14          | _         |                       |      |          |
|                            |             |               |                      |             |                                                             |                  |           |       |             |           |                       |      |          |
|                            | 3 7 6       | B<br>B<br>B   | 2.%.00               |             | == ,   <b> </b>                                             |                  |           |       |             |           |                       |      |          |
| Group                      | Cost Cent   | er G/L Acc    | ountPosting Date E   | inc Doc #   | Document #                                                  | Amount           | Suppl     | Text  |             | F         | <sup>:</sup> unc.Area |      |          |
| ES-0XX                     | X 912XXXXX  | XX 561000     | 0000 XX/XX/XXX       |             | 1900022094                                                  | 392.49           |           | BEYO  | D PLAYLL    | C-XX F    | 02001000              |      |          |
| ES-0XX                     | X 912XXXXX  | XX 561000     | 0000 XX/XX/XXX       |             | 1000026828                                                  | 160.97           |           | LAKES | HORE LEA    | RNING F   | 02001000              |      |          |
| ES-0XX                     | X 912XXXXX  | XX 561000     | 0000 XX/XX/XXX       |             | 1000026829                                                  | 62.56            |           | TARG  | T 0001207   | XXX F     | 02001000              |      |          |
| ES-0XX                     | X 912XXXXX  | XX 561000     | 0000 xx/xx/xxx       |             | 1000058730                                                  | 312.73           |           | MIND  | WARE*BR/    | AINYTOY   | 02001000              |      |          |

#### COMMON SAP GENERAL LEDGER (GL) ACCOUNTS with EXAMPLES and COST CENTERS

|                                                       | Functional Area #            |                         | _                           |                               |                                                     |             |
|-------------------------------------------------------|------------------------------|-------------------------|-----------------------------|-------------------------------|-----------------------------------------------------|-------------|
| REGULAR INSTRUCTION                                   | F01001000                    | G/L Account             |                             |                               |                                                     | G/L Account |
| PROFESSIONAL EDUCATIONAL SERVICES                     |                              | 5320000000              | TEXTBOOKS                   |                               |                                                     | 5641000000  |
| Services supporting instructional programs:           |                              |                         | Textbooks                   | Handbooks                     | Workbooks                                           |             |
| Assessment Curriculum Improvement                     | Out-of-District Consultant   |                         |                             |                               |                                                     |             |
| PROFESSIONAL SERVICES (services perform               | ned-not by CCSD)             | 5340000000              | SUPPLIES - TECHN            | OLOGY-Related                 |                                                     | 5650000000  |
| Services other than educational services:             |                              |                         | (Includes computers wi      | ith a per item cost of le     | ess than \$4999)                                    |             |
| Band Instrument Repair                                | Equipment Repair             |                         | Cables                      | Mouse                         | Site License                                        |             |
| TV Mounting                                           |                              |                         | Internal Modems             | CD-ROM                        | Memory Cards                                        |             |
| PRINTING AND BINDING                                  |                              | 5550000000              | Keyboards                   | Software                      | Printers                                            |             |
| Design & Printing of Forms or Posters                 | Business Cards               |                         |                             |                               |                                                     |             |
| Copies Binding Publications                           |                              |                         |                             |                               |                                                     |             |
| GENERAL SUPPLIES                                      |                              | 5610000000              | EQUIPMENT-MODIF             | IED ACCRUAL                   |                                                     | 6341000000  |
| (All equipment, except computers, with a per item of  | cost of less than \$4999)    |                         | MAJOR EQUIPMEN              | г                             |                                                     |             |
| Instructional Supplies Toner Cartridges               | Audio-Visual Supplies        |                         | (Equipment with a per       | item cost of \$5000 or        | more)                                               |             |
| Office Supplies Paper-including compute               | r paper Kits                 |                         |                             |                               |                                                     |             |
| BOOKS REFERENCE OTHER - Not used for Li               | brary or textbooks           | 5640000000              | COMPUTER HARDV              | VARE-MODIFIED AC              | CRUAL                                               | 6391000000  |
|                                                       |                              |                         | MAJOR COMPUTER              | EQUIPMENT                     |                                                     |             |
|                                                       |                              |                         | (Computer hardware e        | quipment with a per it        | em cost of \$5000 or more.)                         |             |
|                                                       | ADDITIONAL COST (            | CENTERS w               | ithin the COST (            | CENTER GROU                   | 2                                                   |             |
|                                                       | Eunctional Area #            |                         |                             |                               | Functional Area #                                   |             |
| STAFF DEVELOPMENT                                     | F01002213                    | G/L Account             | SCHOOL ADMINIST             | RATION                        | F10002410                                           | G/L Account |
| TEACHERS-SUBSTITUTES EXPENSE                          |                              | 5126647000              | <b>REPAIRS &amp; MAINTE</b> | NANCE (services per           | formed by CCSD)                                     | 5430000000  |
| PROFESSIONAL EDUCATIONAL SERVICES:                    | Out-of-District Consultant   | 5320000000              | COMMUNICATIONS              | SRVS - Radios. Batt           | eries.                                              | 5530000001  |
| OUT-OF-DISTRICT TRAVEL - Staff Developm               | ent Activity ONLY            | 5580000000              | POSTAGE - UPS Fe            | dFx Postage & Stam            | DS                                                  | 5531000001  |
| Airfare Car Rental Registration Fees                  | Hotel Accommodations         |                         | CELL PHONE MON              | THLY CHARGES                  | r -                                                 | 5534000000  |
| MILEAGE IN DISTRICT- Reimbursement for mile           | age                          | 5582000000              | DATA COMMUNICAT             | <b>FION</b> - Internet, Video | T-Lines, Web Based Programs                         | 5535000000  |
| DUES & FEES - Entry Fees Membershin                   | Fees                         | 5810000000              | MILEAGE IN DISTRI           | CT- Reimbursement f           | or mileage                                          | 5582000000  |
| In-District Seminars (Clark County)                   | In-District Classes (Clark C | County)                 | DUES & FEES - Nota          | ary Fees Royalties            |                                                     | 581000000   |
| LIBRARY SERVICES                                      | F01002220                    |                         | CUSTODIAL                   | , ,                           | F10002610                                           |             |
| LIBRARY BOOKS - Periodicals, Newspapers, M            | lagazines                    | 5642000000              | <b>REPAIRS &amp; MAINTE</b> | NANCE (services per           | formed by CCSD)                                     | 5430000000  |
| TECHNOLOGY                                            |                              | 5650000000              | CLEANING SUPPLIE            | ES                            |                                                     | 5610700000  |
| GENERAL SUPPLIES                                      |                              | 5610000000              |                             |                               |                                                     |             |
| FIELD TRIPS                                           | F01002710                    |                         | MEDICAL                     |                               | F10002130                                           |             |
| STUDENT TRANSPORTATION - TRAVEL ON                    | CCSD BUSES                   | 5511000000              | GENERAL MEDICAL             | SUPPLIES                      |                                                     | 561000000   |
| FIELD TRIP CLEARING                                   |                              | 5513000000              |                             |                               |                                                     |             |
| STUDENT ATHLETICS                                     | F09201000                    |                         | COCURRICULAR AG             | CTIVITIES                     | F09101000                                           |             |
|                                                       |                              |                         | BAND                        | CHOIR                         | ART MATH                                            | etc.        |
| GENERAL SUPPLIES                                      |                              | 5610000000              | GENERAL SUPPLIE             | S                             |                                                     | 561000000   |
| STUDENT TRANSPORTATION-OTHER SOUF                     | RCES                         | 5519000000              | STUDENT TRANSPO             | ORTATION-OTHER                | SOURCES                                             | 5519000000  |
| Student Travel NOT on CCSD buses: includes app        | propriate staff personnel    |                         | Student Travel NOT on       | CCSD buses: include           | es appropriate staff personnel                      |             |
| Hotel Accommodations Car Rental A                     | Airfare Registration         |                         | Hotel Accommodation         | ons Car Rental                | Airfare Registration                                |             |
| DUES & FEES - Entry Fees Membership                   | Fees                         | 5810000000              | DUES & FEES -               | Entry Fees Memb               | ership Fees                                         | 581000000   |
| Cost Contors (CC) and Conserval Lodger (CL) Associate |                              | tivite cite at a second |                             |                               | and incompany terms to a second statistic according |             |

Cost Centers (CC) and General Ledger (GL) Accounts do not appear until there is activity in them. GL Accounts can appear under any CC, so, it is very important to code to the corre-

GL Accounts default in the Shopping Cart; you can not change them. With the Purchasing Card you can change the GL Accounts and Cost Centers.

#### EXAMPLE of coding to the wrong Cost Center

If you order custodial supplies and code to your Regular Instruction CC; a custodial supply GL Account can appear in your Regular Instr CC instead of being processed in the Custodial CC

Revised 03/24/11

| 5 | F~ |
|---|----|
|   | N  |

| <b>HELPFUL TELEPH</b>                     | IONE NUN             | <b>ABEF</b> | <u> </u>        |
|-------------------------------------------|----------------------|-------------|-----------------|
| BUDGET DEPARTMENT                         |                      | 799-5452    | EXT.            |
| Director                                  | Bill Sampson         |             | 5226            |
| Assistant Director                        | Jason Franklin       |             | 5229            |
| Coordinator III                           | Maria Pillar Muana   |             | 5230            |
| Coordinator III                           | Steven Osburn        |             | 5235            |
| Coordinator III                           | Cindy Walters        |             | 5232            |
| Coordinator I                             | Kim Dauterive        |             | 5234            |
| Coordinator I                             | Grace Mortel         |             | 5428            |
| Organizational Mgmt Business Specialist   | Brenda Ralston       |             | 5228            |
| Area Service Center-Budget Assistant      |                      |             | 1               |
| ASC 1                                     | Tere Clemmer         |             | 5226            |
| ASC 2                                     | Tram (Chum) Pham     |             | 5225            |
| ASC 3                                     | Jeannie Verchick     |             | 5231            |
| ACCOUNTING DEPARTMENT                     |                      | 799-5338    |                 |
| Expense Adjustments (CCF-358)             | Nancy Allen          |             | 5416            |
| Transmittal of Monies (CCF-375)           | Denise Zimmardi      |             | 5405            |
| Purchasing Card                           | Shellon Skeete       |             | 5416            |
|                                           | Carrie Hasler        |             | 5410            |
| Banking                                   | Tracy Love (acting)  |             | 5330            |
|                                           | Carmela May          |             | 5412            |
| Facilities Usage-Invoice Concerns         | Tracy Love           |             | 5330            |
|                                           | Jan Giles            |             | 5429            |
| PURCHASING DEPARTMENT                     |                      | 799-5225    |                 |
| Purchasing Help Desk-Front Desk           | Denise Bodet         |             | 5429            |
| Shopping                                  | Kris Blake           |             | 5483            |
| Enterprise Resource Planning (ERP)        | Michael Thrower      |             | 5487            |
| AREA SERVICE CENTER- BUSINESS             | SERVICE SPECIALIS    | r (BSS)     |                 |
| ASC 1                                     | Jim Kelley           | 799-1719    | 5336            |
| ASC 2                                     | Gayla Allison-Murray | 799-0880    | 5325            |
| ASC 3                                     | LaDawn Wyatt         | 799-6620    | 5344            |
| <b>SPORTS &amp; FIELD TRIP DEPARTMENT</b> |                      |             |                 |
| Field Trips                               | Natalie Flanagan     | 799-1260    | 5342            |
| Billing Discrepancies                     | Sunnie Yang          | 799-8110    | 5356            |
| SAP HELP DESK                             |                      | 799-3300    | <b>Option 1</b> |

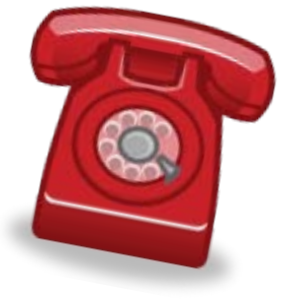